# » Manual de ayuda

Transferencias y Pagos > Transferencias Masivas > Crear Archivo >

### Contenido

» Transferencias Masivas - Crear archivos

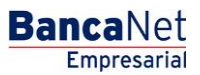

2

## » Manual de ayuda

Transferencias y Pagos > Transferencias Masivas > Crear Archivo >

### » Transferencias Masivas - Crear archivos

#### ¿Qué encuentro en esta página?

En esta página puede crear archivos para realizar múltiples depósitos con cargo a una o varias cuentas.

#### ¿Cómo puedo obtener los datos que me interesan?

La página está compuesta por las siguientes opciones:

#### 1. Archivo nuevo

Esta opción le permite crear un nuevo archivo.

#### 2. Copia de un archivo existente

Esta opción le permite realizar una copia de un archivo existente a uno nuevo.

#### 3. Continuar captura de pagos

Esta opción le permite realizar o continuar la captura de pagos.

#### 4. Tipo de movimiento

Lista de selección con las siguientes opciones:

- Seleccione una opción:
  - Un retiro/Un depósito
  - Un retiro/Múltiples depósitos.

Al llenar los campos requeridos se muestra el botón "Continuar".

BancaNet Empresarial

Página 2